# 湖北省大学生创业扶持项目申报平台操作手册 (申报用户)

2017年4月

## 一、浏览器说明

推荐使用谷歌浏览、火狐浏览器、搜狗浏览器、QQ 浏览器、360 极速(安全)浏览器、IE9、IE10 版 本浏览器访问本平台。

推荐双核浏览器使用极速模式访问,设置步骤如下:

第一步,打开申报平台的登录页面;

第二步,切换到极速模式(闪电图标)后继续访问。

以下为部分双核浏览器设置极速模式方式:

搜狗浏览器**:** 

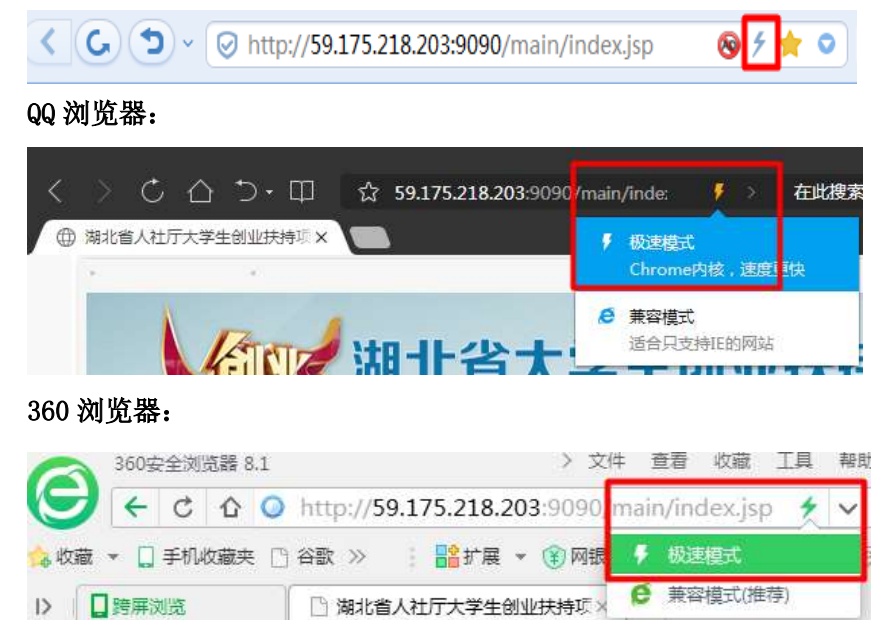

## 二、申报人注册

打开登录页面后,请先关注登陆页面右侧的"温馨提示"内容。

| - HA - S                                                                                                    | 1228 MEDA                                                                                                    | 154-913 6600.8 | 2020                                                                                                    |
|----------------------------------------------------------------------------------------------------|----------------------------------------------------------------------------------------------------|----------------|----------------------------------------------------------------------------------------------------|
| 11/223<br>37519425<br>477-253002<br>477-253002<br>477-253002<br>477-254002<br>477-25400<br>477-2540<br>577-25-2530<br>577-25400<br>577-254000000000000000000000000000000000000 | # MTMB #<br>4 HR:<br># E R.<br># E R.<br># E R |                | <ul> <li>20世紀二</li> <li>4回世界の第二の11年4月21日7、90一1月1日4月14日</li> <li>5、何田世界の第二の11年4月21日7、90一1月1日4日</li> <li>5、何田日かり第二回1年4月11日-1月20日</li> <li>5、何田日かり第二回1年4月11日-1月20日</li> <li>5、伊田日本1月11日-1月20日</li> <li>5、伊田日本1月11日-1月20日</li> <li>5、伊田日本1月11日-1月20日</li> <li>5、伊田日本1月11日-1月20日</li> <li>5、伊田日本1月11日-1月20日</li> <li>5、伊田日本1月11日-1月20日</li> <li>5、伊田日本1月11日-1月20日</li> <li>5、伊田日本1月11日-1月20日</li> <li>5、伊田日本1月11日-1月20日</li> <li>5、伊田日本1月11日-1月20日</li> <li>5、伊田田日本1月11日-1月20日</li> <li>5、伊田日本1月20日</li> <li>5、伊田日本1月20日</li> <li>5、伊田日本1月20日</li> <li>5、伊田日本1月20日</li> <li>5、伊田日本1月20日</li> <li>5、伊田日本1月20日</li> <li>5、伊田日本1月20日</li> <li>5、伊田田本1月20日</li> <li>5、伊田田本1月2</li></ul> |

登录前,请先注册用户,点击【注册】按钮进入注册页面,注册界面如下图:

| • 把窗外的人件名:    | Δ        |
|---------------|----------|
| *性别:-         | 20 A CIT |
| +有效证明面型。      | 月份运程 🗸   |
| •有效证明专约:      | Δ        |
| ~42.74830-    | Δ        |
| wild用于同时      | Δ.       |
| * (W(1)(279)) | Δ.       |
| *手机号码(        | Δ.       |
| 手机能证明:        |          |
| #1928         | Δ        |

请注意:

- 1. 感叹号处为必填项。注册信息会自动提取到申报表格中,请如实填写。
- 2. 注册成功后,证件号、手机号、电子邮箱号可作为系统登录用户名使用。
- 3. 每个证件号、手机号、电子邮箱号只能注册一次。

## 三、在线填报

注册成功后返回登录页面,选择"申报用户",输入帐号密码登录。

| 🔳 用户类型: | ☑申报用户 □管理用户                                                                                                    |
|---------|----------------------------------------------------------------------------------------------------|
| ♣ 帐号:   | 有效证件号/手机号/邮箱                                                                                                    |
| 🔑 密 码:  |                                                                                                    |
| 🗹 验证码:  |                                                                                                    |
|         | 登录                                                                                                    |
|         | ( به در معرف المعرف المعرف ا |
| 「注册」    | 「忘记密码」                                                                                                    |

点击验证码输入框后将显示图形验证码。

### 登录成功后会进入看到以下所示界面。

| ATLESANS.           | 大学生就很快用项目中最                                                                                                    |                  |         |       |           |     |          |
|---------------------|----------------------------------------------------------------------------------------------------|------------------|---------|-------|-----------|-----|----------|
| ABI/01<br>OTIMUSERS | ALCOMPANY AND A REAL OF A REAL OF A |                  |         |       |           |     |          |
|                     | · tutmenter                                                                                                    |                  |         |       |           |     |          |
|                     | NEWS 2210                                                                                                    | encos.           | ma      | 0.000 | 982       |     |          |
|                     | 1 258B                                                                                                    |                  | *#0     | 815   | -         | 100 | 100 1011 |
|                     | 1 BCTHE 1000 20                                                                                                    | 28743-0          | 日朝礼神    | P151  | -         | 100 | 10.011   |
|                     | T DETAILARD LOCATION OF                                                                                                    | a intera         | WORK    | 服装手上等 | 6.6       | 100 | -        |
|                     | 4 BETTE 1000 Interestation                                                                                                    | nt (m++o-m       | and the | RIB   | 在前        | 100 | -        |
|                     | 1 INCOMPOSED                                                                                                    | RETARDING IN-COM | and in  | BURLS | <b>BR</b> | 100 | HE 201   |

点击页面右侧的 • 在线申报项目 在弹出的小窗口中填写项目申请信息。

| *        | 学生创业扶持                 | 项目申报                   |                   |                     |                     |         |      |
|----------|------------------------|------------------------|-------------------|---------------------|---------------------|---------|------|
| 申报<br>提示 | ि开始时间: 201<br>∵ 申报的项目( | 17-04-18 08:<br>信息和申报树 | :00:00<br> 料在提交之后 | 申报截止时间:<br>将不能修改和上付 | 2017-05-10 22<br>专! | 2:35:00 |      |
| đ        | 在线申报项目                 |                        |                   |                     |                     |         |      |
|          | 受理编号                   | 企业名称                   |                   |                     | 提交日期                | 状态      | 申报材料 |
| 1        |                        | 企业名称                   |                   |                     |                     | 未提交     | 已上传  |
| 2        | DXCY20170000           | <u>333</u>             |                   |                     | 2017-03-31          | 已提交,待推荐 | 已上传  |

请关注申报时间,在申报期内完成项目申报材料的填写并提交。

| 胡北省大学生创。                              | 业扶持项目申报平台  |                   |              |             |
|---------------------------------------|------------|-------------------|--------------|-------------|
| 10 <b>8</b> 780                       |            |                   |              | (I)(I)      |
|                                       | 大学         | 生创业扶持项目           |              |             |
| 1100 BARA BAR                         |            |                   |              | est/\$150   |
| ********                              | R# 04      |                   |              | 1.111年2月11日 |
| \$(\$1.5.5)                           | (mar       | 19-               | 13月 日本       |             |
| (北)出版)                                |            | P66-              |              |             |
| 4068-906/481-                         | _          | 87.               |              |             |
| 0.0017.327                            | WHR CIDE   | 0.000             | ()           |             |
| 12月1日日本中主要大量四月1                       | 1          | 8                 |              |             |
| 产量推动。                                 | 2          | 70                | 2            |             |
| ),\$7/0-193G                          | H661 [3711 | <b>武法(</b> 年19月1) | autors (     | E.          |
| 16.9-                                 |            | *1                |              | 12          |
| 79.                                   | -          | 起子倒得。             |              |             |
| 4G:-                                  |            | 1912 ft :         | 6            |             |
| 1 1 1 1 1 1 1 1 1 1 1 1 1 1 1 1 1 1 1 |            | antiman of        | the clipper. |             |

申报信息应与申请人身份证、学历学位证等信息一致,不得填写简称、缩写。申请人类别属于在校生 的,后面时间栏请填写入学时间;属于毕业生的,时间栏请填写毕业时间。

弹出小窗口底部提供"保存"和"提交"按钮,点击"保存"可实时保存填写的内容,在信息填写无误,无

需修改时点击"提交"按钮,系统会对填写的信息内容和材料进行初步校验,校验成功后会进行正式提交,

#### 否则会有相应提示。

申报人登记照片,请点击窗口中的"选择文件",选择申报人登记照,选择后文件会自动上传。 如需更换照片,请将移动到照片上,点击右上角的删除图标进行删除,然后再重新上传。

申报人登记照片

[选择文件]

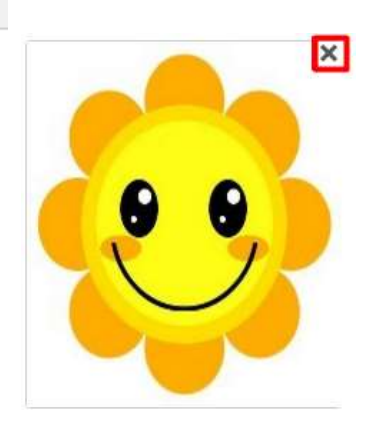

籍贯、户籍地址等地区填写项一律使用系统提供的地区选择器填写。在地区列表中选择地区后点击"确

#### 定所选",完成地区选择。

| 一 地区选择器       | 1            | 08     |
|---------------|--------------|--------|
| 潮北地区          | 全国地区         |        |
| 日日期北省         |              |        |
| 日日武汉市         | Ħ            |        |
| 一脑证           | 库区           |        |
| E             | XE.          |        |
| 100 M         |              |        |
|               | 周辺           |        |
| 一回春           | 山区           |        |
| 一座洪           | ЩЗ           |        |
| 一副东           | 西湖区          |        |
| 一國汉           | 南区           |        |
| 國際            | 町区           |        |
| - MI          | 夏区           |        |
| 調査            | 第区           |        |
| 1 第 7 1 第 7 2 | M <u>LX.</u> |        |
| 主日十個          | n<br>Fi      |        |
| ≆ □ 宜昌;       | T            | -      |
| 新透地区: 副       | "省:武汉市:武昌区   | 100    |
| 清选择重县区的       | 191 - C      | ₩ 確定所法 |
|               |              | *      |

时间填写项一律使用日期选择控件填写。日期推荐上方两侧箭头可进行年份和月份增减,点击中间的 月份年度显示文字可切换到年月快速选择界面。

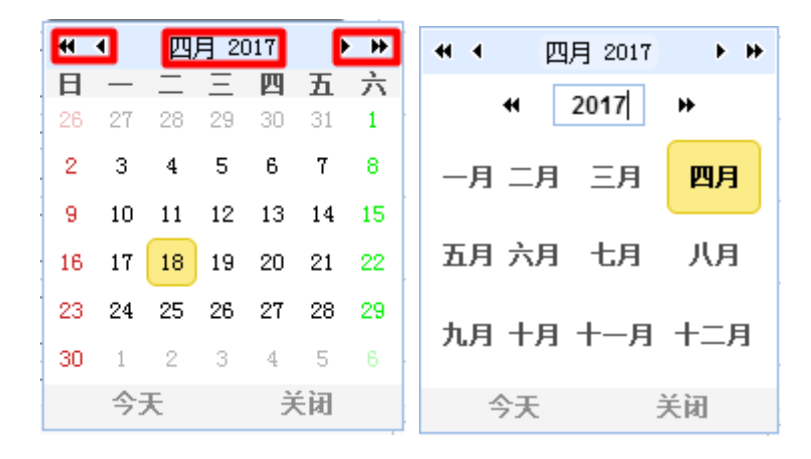

院校名称请使用一律使用系统提供的院校选择器填写。在院校列表中选择院校后点击"确定所选",完

成院校选择。

|             | 北省   | 内院推                 |                                         |      |   |
|-------------|------|---------------------|-----------------------------------------|------|---|
| <b>E</b> 22 | 18.9 | 200 (U. SANAU       |                                         |      |   |
|             | 10   | F2标名称:              | 由学院次                                    | 地区   |   |
| 1           |      | 卡江大学                | 7.81                                    | 調測   |   |
| 2           | 61   | 卡亚大学工程技术学院          | <b>本料</b>                               | 用州   |   |
| 3           | 88   | 卡亚大学交理学校            | <b>志</b> 祥                              | 港州   |   |
| 4           | 89   | 长江工程职业技术学院          | <b>4</b> 8                              | 就交   |   |
| 5           | -    | <b>卡江李让李</b> 琪      | 41                                      | 就双   |   |
| 6           | 8    | <b>鄂东南让技术学校</b>     | **                                      | 黄門   |   |
| т           | 10   | <b>攀升像汕大学</b>       | 有效                                      | 現出   |   |
| 8           | 8    | 思始可让技术学校            | 10日 10日 10日 10日 10日 10日 10日 10日 10日 10日 | 1016 |   |
| 9           | 13   | 父江熱信学院(唐外院時送職事を科学校) | 本相                                      | +#   |   |
| 10          | 8    | <b>双口学院</b>         | 3.84                                    | 武汉   |   |
| 12          | 12   | Tall middles (Lines | +#                                      |      | - |

省外高校请先选择地区,在院校列表中选择院校后点击"确定所选",完成院校选择。如下图:

| - 62        | 外院 | 液                     |           |          |
|-------------|----|-----------------------|-----------|----------|
| <b>F</b> ib | 探地 | IE: (北京市 岁) 在列表中製印: 🗌 |           | 1 ARRIES |
|             | 0  | 网络名称                  | か学院次      | 地区       |
| ι.          |    | 北方工业大学                | 314       | 此意思      |
| 2           | 8  | 北南北大方王软件职业技术学校        | <b>毎料</b> | 北京市      |
| 3           | 63 | 北州时间带业学校              | 6H        | 北京市      |
| 4           |    | 北京城市学校                | 314       | 北京市      |
| 1           | 2  | 北市大学                  | #H        | 北京市      |
| 6           | 8  | 北京第二外国语学院             | 314       | 北京市      |
| τ           | 8  | 北京第二升部营学校中国酒店管理学校     | 本科        | 北京市      |
| ė.          | 8  | 北京电影学校                | 314       | 北京市      |
| 4           | 8  | 北南电子科技学院              | 314       | 北京市      |
| 10          | 63 | 北中电子科技等业学校            | (1)       | 北京市      |
|             |    | Jacob and the second  | -+41      | 21-4-+   |

创业项目信息应与工商营业执照等证件信息相一致。

|                      |                      |                 |                |       | 1.00000 |
|----------------------|----------------------|-----------------|----------------|-------|---------|
| 120250183018         |                      |                 |                |       |         |
| 211800               | INTERNA OF STREET, A | - A             | 1              |       |         |
| 211960               | #248 (anniant )      | areas.          |                |       |         |
| 10014                | iens. I              | 2282            | (####          |       |         |
| 18190                | devent T             | IATEMO          | C              |       |         |
| 188781               | (828)                | ****            | 1.00           | 100   |         |
| #Rh1388-1891         | GA DR                | 6-111000000010. | C              |       |         |
| DARTENARS -          |                      | accord/chize)   |                |       |         |
| 19353199             |                      |                 |                |       |         |
|                      |                      |                 | A BREAMER (COL | 03931 |         |
| 100.02.01            | (8.0) (7.2%)         | 20.0 s          | 1.05541 (110   | 1896  |         |
|                      |                      |                 | + EM(163)      | 17551 |         |
| 4158)                | 611 D.C.             |                 |                |       |         |
| WALKER - DIAL - MARY | States Training      | AT181           | (e ) (A)       |       | 1       |
|                      |                      | Dine (with)     |                |       |         |

系统会在创业团队信息默认添加一名团队人员,此人员为当前申报者,点击人员信息右侧的"修改"按

钮补充未缺失内容。

| 150  | 112.446 | 68 | 100      | AFCR | 1945 | ANH NO TOTAL | alene: |
|------|---------|----|----------|------|------|--------------|--------|
| 18:1 |         | -  | LARR.    | -    |      | E.OI         | 1er    |
|      |         | -  | B.I.F.B. | -    |      | 1.0          |        |

新增加人员请点击 🕀 新增,在弹出的窗口中填写团队人员信息。如下图:

| 新增创业团队主要人员 | 08    |
|------------|-------|
|            | 組成员信息 |
| 国队成员姓名:    |       |
| 占服此例;      | 0.00  |
| 文化程度:      | Δ     |
| 院校:        |       |
| 身份证号:      |       |
| 职务:        |       |
| 手机号:       |       |
| 电子邮箱:      | ().   |

填写完成后红色感叹号消失,点击"保存"。

专利信息、经营信息、扶持信息按以上方式添加。

附件材料分为8类,请仔细阅读各类附件的说明。附件只允许PDF文件,请制作完成后上传。

| L/+SND                                                                                                    |                                       | -000 |
|----------------------------------------------------------------------------------------------------|---------------------------------------|------|
|                                                                                                    |                                       | -    |
|                                                                                                    |                                       |      |
| C MADE                                                                                                    |                                       |      |
|                                                                                                    | 381.809                               |      |
| 1. BEE CETTON SETUNATERARY RECEIPTION                                                                                                    | #-1                                   |      |
| NR WRITE                                                                                                    |                                       |      |
|                                                                                                    | THLADI                                |      |
| IN TRANSPORTATION OF TAXABLE PROPERTY AND ADDRESS OF TAXABLE PROPERTY.                                                                                                    | ····································· |      |
| (P) million                                                                                                    |                                       |      |
|                                                                                                    | SHIMER                                |      |
| 1. (Ball Provident Action of Parks, March March 1, 1997)                                                                                                    | Toursease and the second second       |      |
| (0°r mmtos)                                                                                                    |                                       |      |
|                                                                                                    | 391.000                               |      |
| 1. TANKANBARANAN SADAR TATI SAMA SANAN MANANANA                                                                                                    | ediment and exercises >               |      |
| Chumbhe I                                                                                                    |                                       |      |
|                                                                                                    | TRIADO                                |      |
| +- RAUSAG LEALANDA- MALIAMETRIALS-                                                                                                    |                                       |      |
| offs and the                                                                                                    |                                       |      |
| and the second second se                                                                                                    | 191-0701                              |      |
| F. BURGENT - CALIFORNIA AND OWNERS A                                                                                                    |                                       |      |
| C'i satore                                                                                                    |                                       |      |
|                                                                                                    | 3MLMON*                               |      |
| AL DESCRIPTION OF A DESCRIPTION OF A DES |                                       |      |
| C <sup>1</sup> ages                                                                                                    |                                       |      |
| A A A A A A A A A A A A A A A A A A A                                                                                                    | 391/83#1                              | -    |
|                                                                                                    | Her were                              |      |
|                                                                                                    | HERE COMPANY                          |      |

点击每类附件的中的 送择文件 按钮, 在弹出窗口中选择对应的附件材料, 选择文件后系统会自动 上传。如需修改, 请点击文件右侧的删除图标删除原文件再上传新文件。

| 1、中枢人典创建《台语上典文件》           | NOT#F#72#6EF#+3           |   |
|----------------------------|---------------------------|---|
| Addie 244 (44 2008) - DERT |                           | × |
| 2、甲亚亚(北京上英文科·古农主会          | H中主直部中在支持,通知工商100交件后上用+ ) |   |
| C ARSA                     | <b>运阀上将</b> 双阵1           |   |
|                            |                           |   |

如果看不到 ① 选择文件 按钮,请先确认浏览器是否安装 flash 显示插件,插件安装成功后重启浏览

器可正常显示。flash 插件可通过当前使用的浏览访问 adobe 官网进行安装。

#### (https://get2.adobe.com/cn/flashplayer/)

在项目材料填写完成后请附件材料下方的承诺书,勾选"本人阅读并同意"才能进行提交。

#### 意識书

本人承诺:本人无不良信用记录、无违法记录。以上提交的申请材料均真实可靠,如有不实,即消申报资格、列入减信黑

名单、进行并通报相关部门公示。 2011年人间续并问意

项目提交后不能修改,请确认您填写的材料正确无误后再进行提交。

■笧 ✔ 歡

项目提交成功后,系统会为项目生成"受理编号"以示项目申报成功,同时项目信息不能修改。

|   | 短期编号             | 业业名称        | 僅交目耕       | 秋草   | 申接时时  | 申批证        | 操作  |         |  |
|---|------------------|-------------|------------|------|-------|------------|-----|---------|--|
| 1 |                  | \$111.8A001 |            | 未提交  | 部分来上传 | <b>R</b> 6 | 100 | 100 BB1 |  |
| 2 | BELTE 2017000004 | 全化在新四       | 2017-01-10 | 带把通过 | 部分未上他 | 86         | 122 | 96 mil  |  |

## 四、其它功能说明

③ 8、計A的家課制行业和物质的相关沒有证明

系统提供了打印项目申报材料功能,点击界面左侧的"打印项目申报材料"。

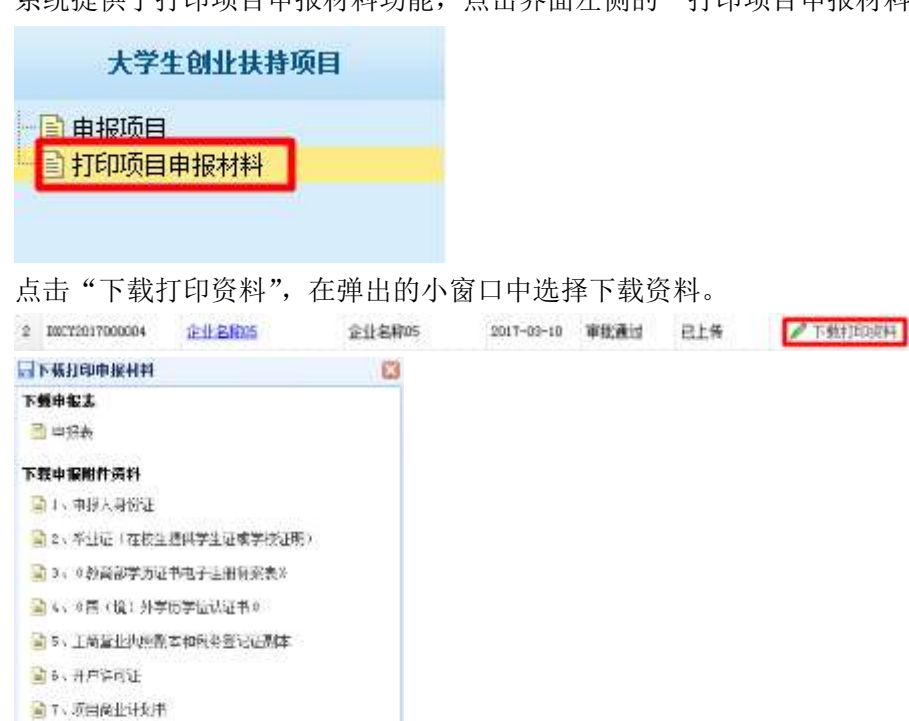